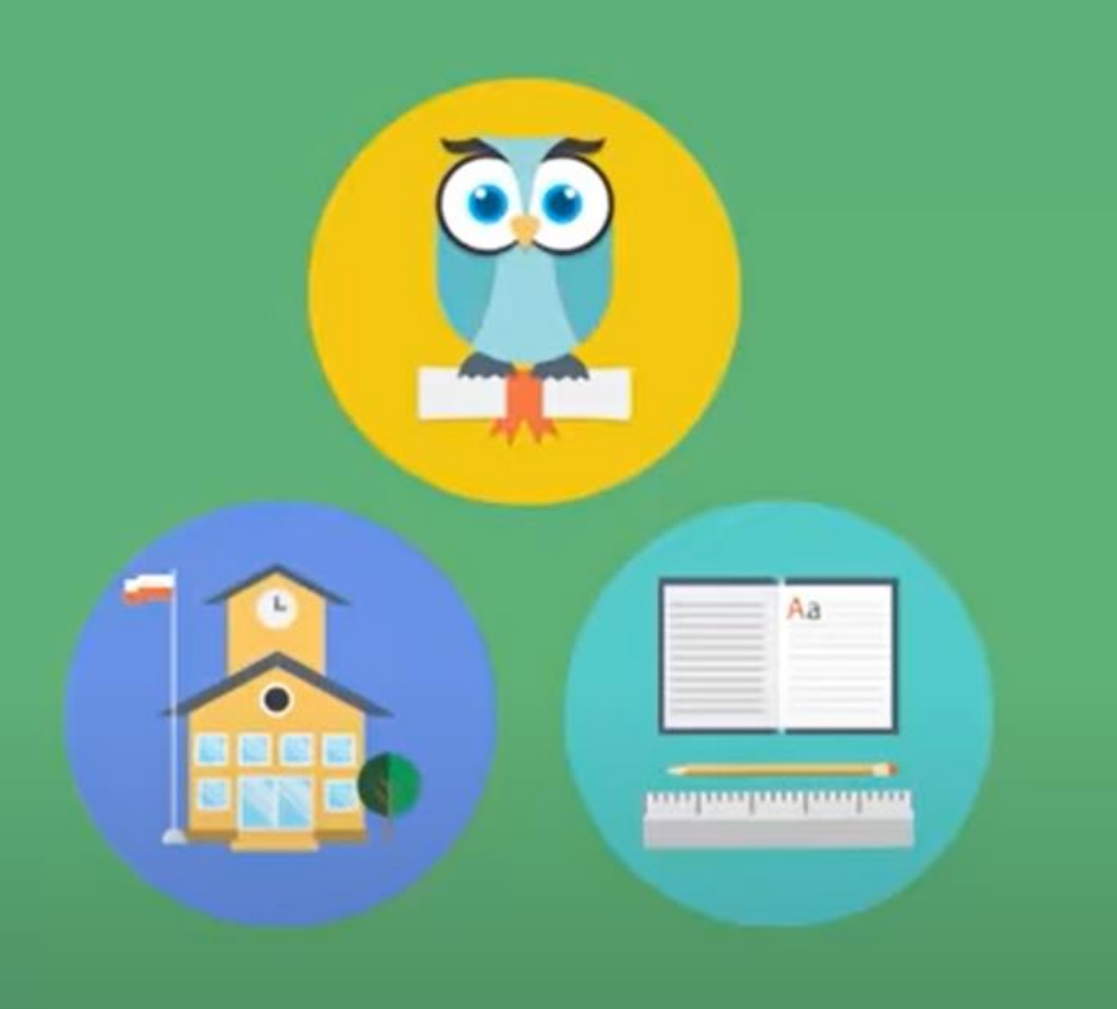

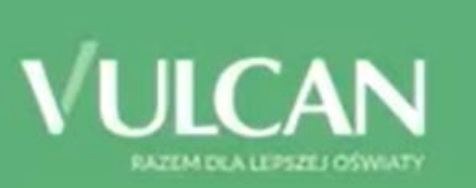

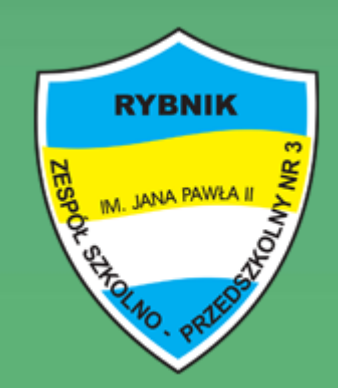

Jak po raz pierwszy zalogować się do dziennika elektronicznego?

### Zaczynamy!

RYBNIK

Uruchom przeglądarkę stron internetowych i wpisz adres e-dziennika, który otrzymałeś w szkole.

www.uonetplus-dziennik.vulcan.net.pl/rybnik

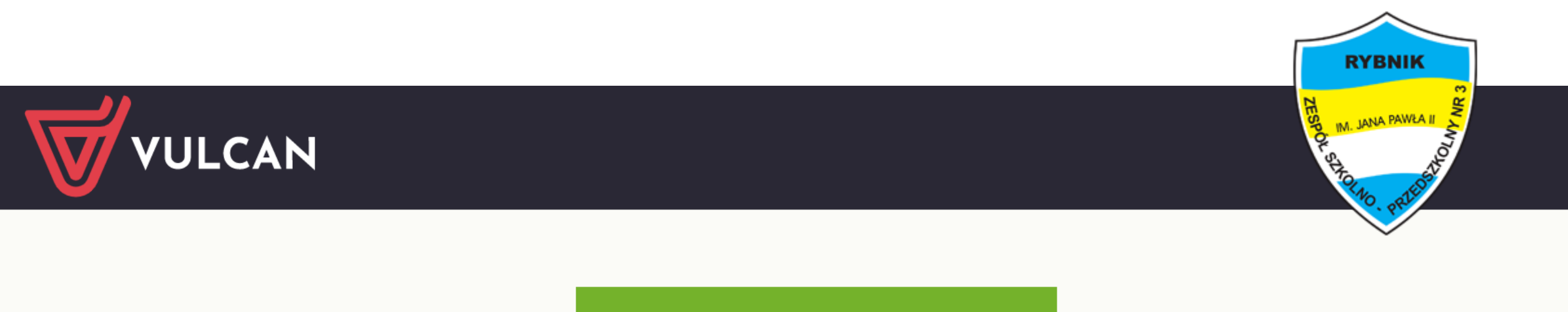

## Zaloguj się >

#### Po wpisaniu adresu pojawi się strona startowa.

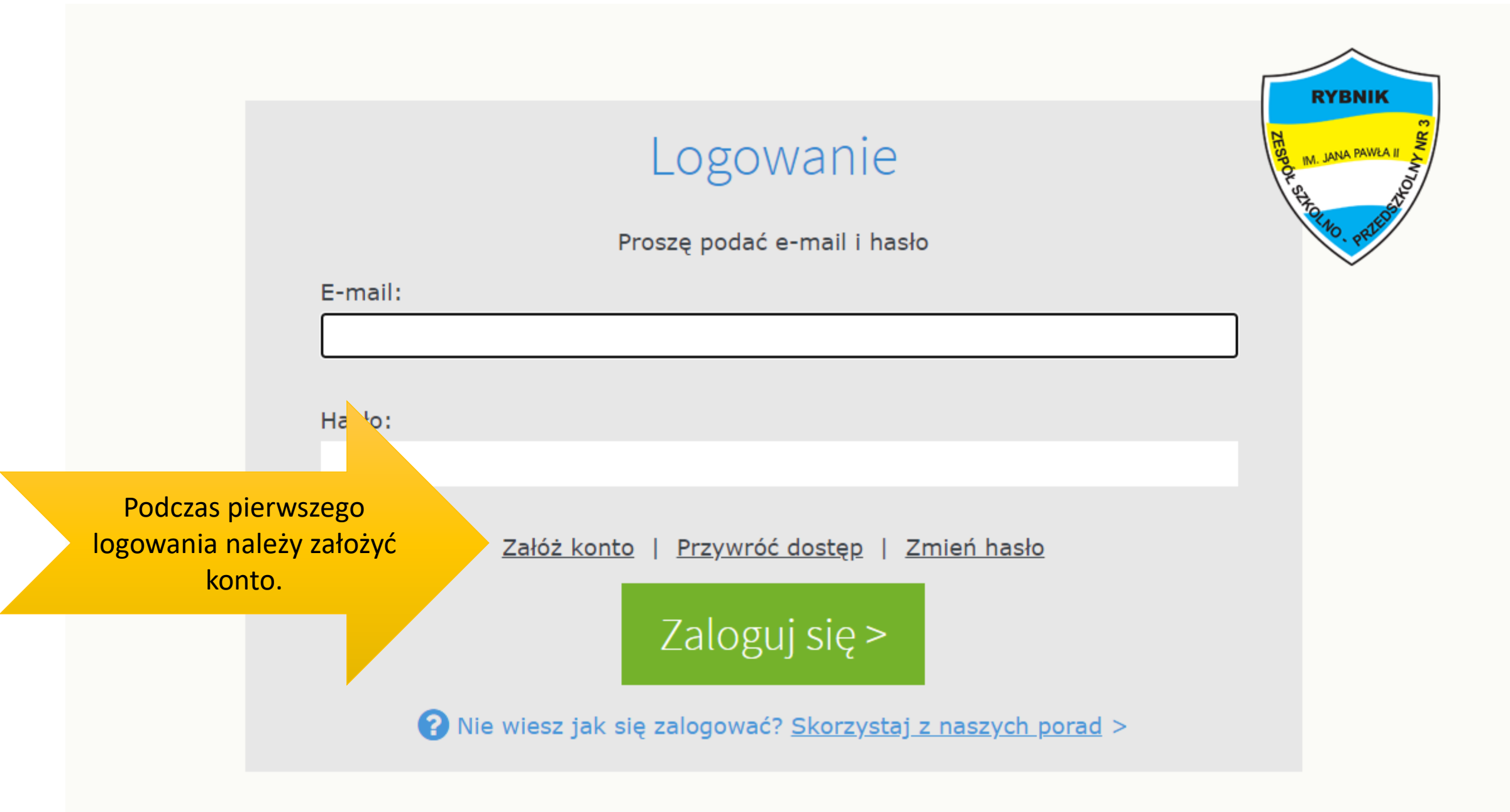

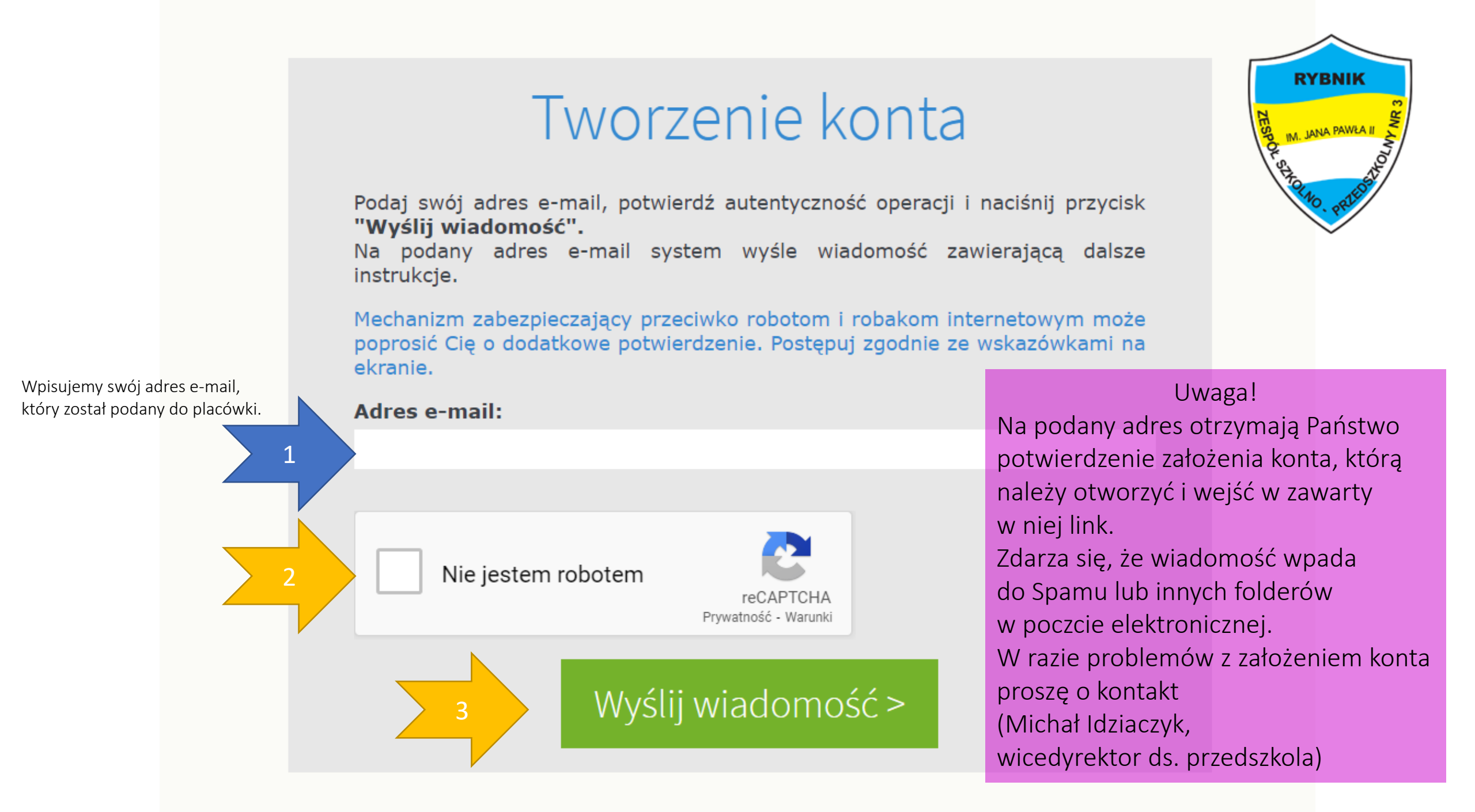

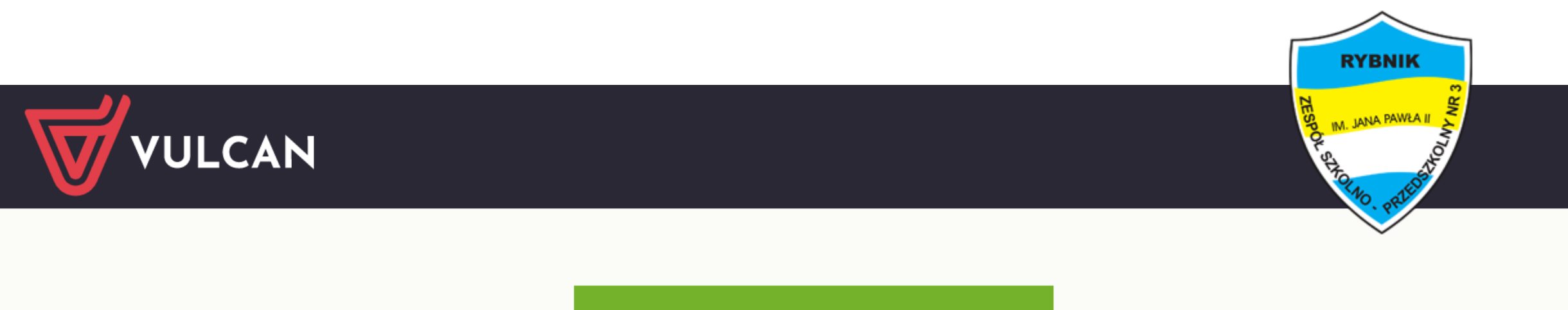

## Zaloguj się >

Ponownie wpisujemy adres dziennika elektronicznego dedykowany placówce.

www.uonetplus-dziennik.vulcan.net.pl/rybnik

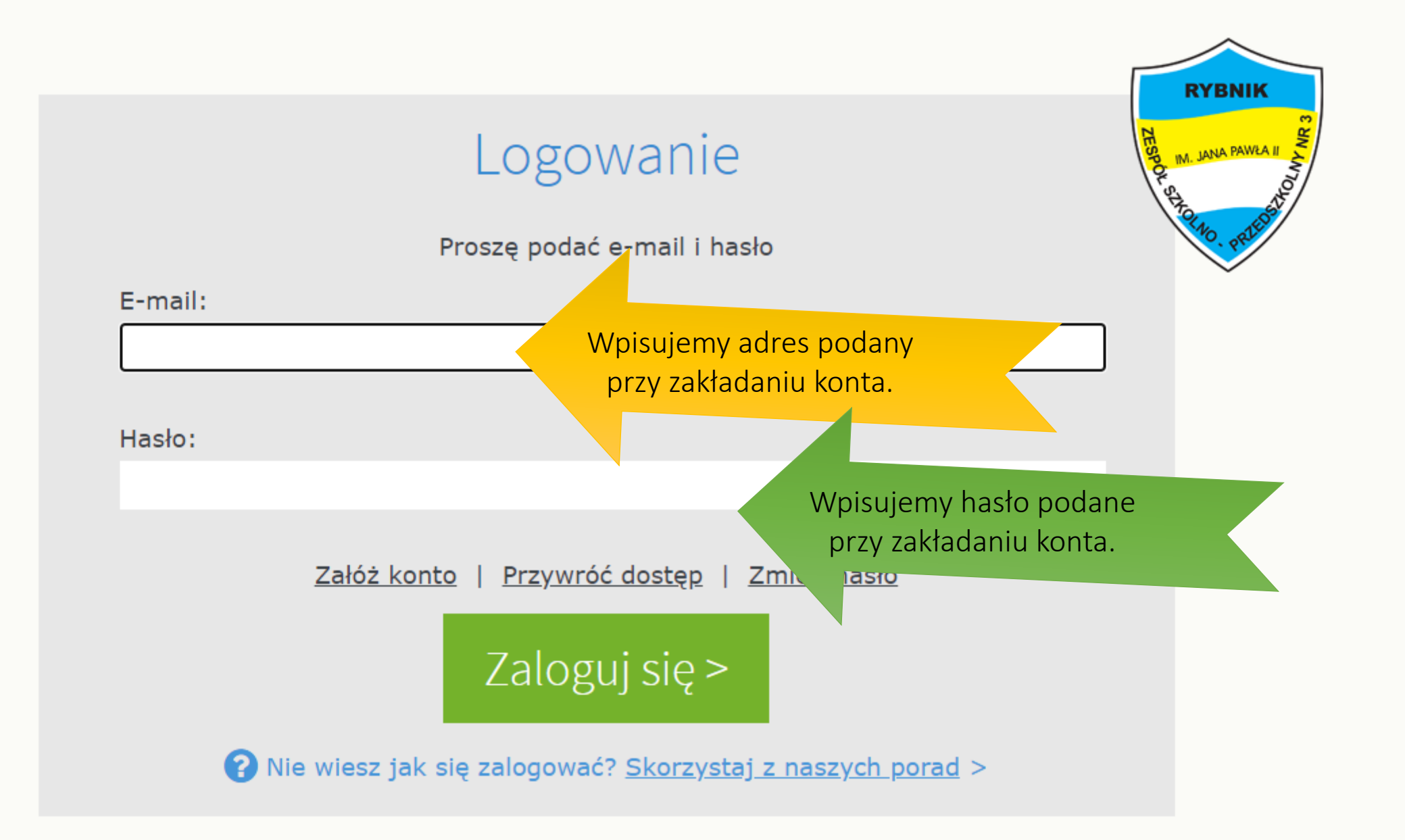

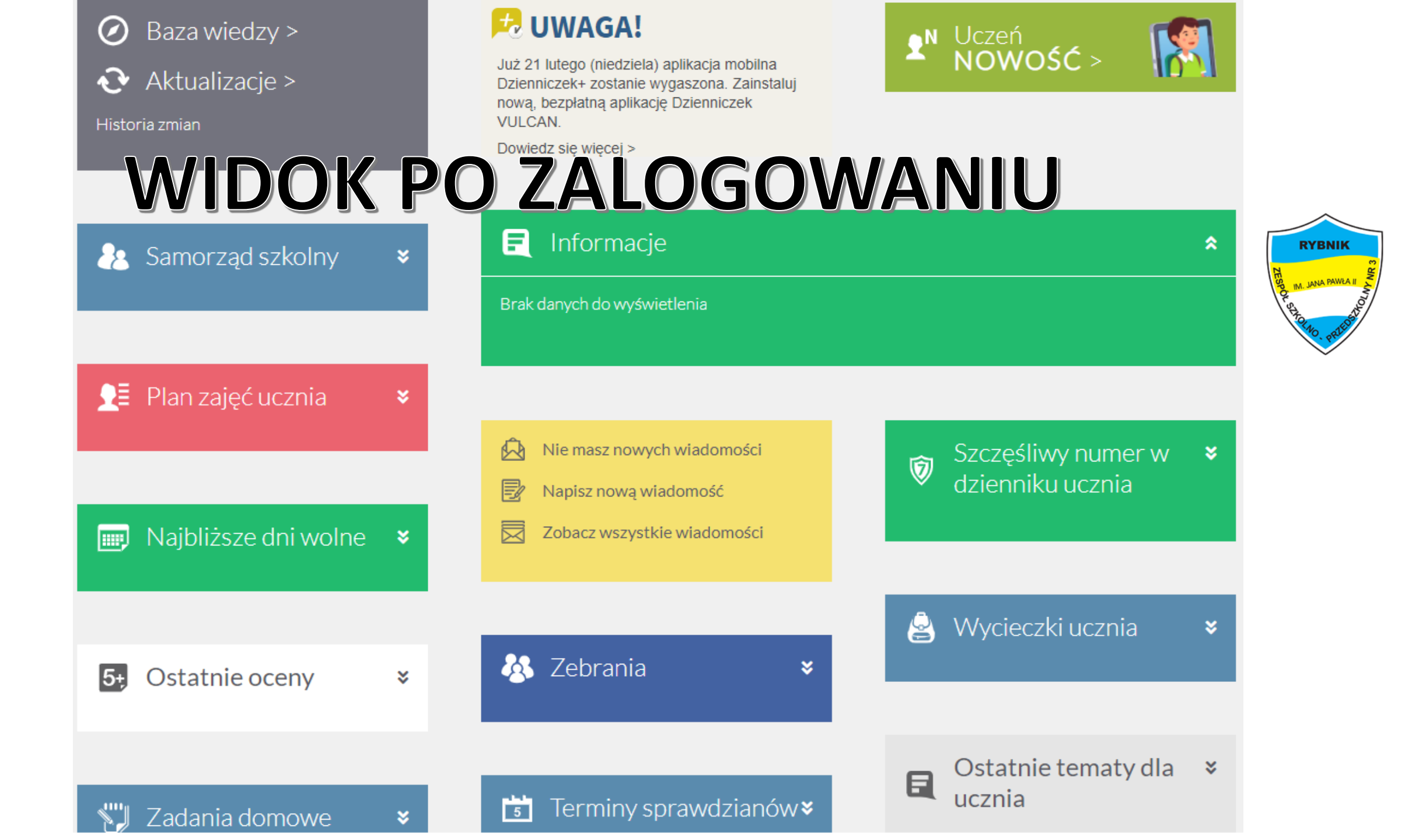

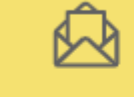

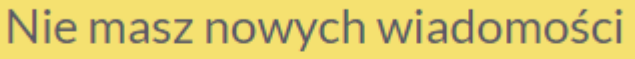

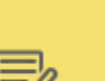

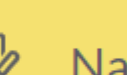

Napisz nową wiadomość

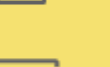

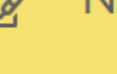

Zobacz wszystkie wiadomości

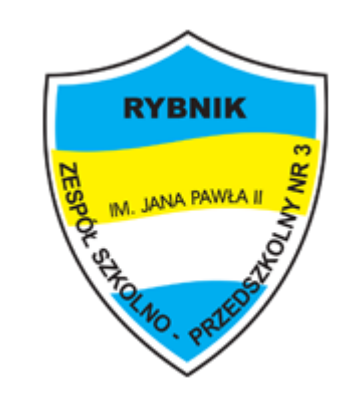

Dziennik umożliwia kontakt z wychowawcą. Na skrzynkę będą przesyłane najważniejsze Informacje dotyczące pracy grupy i przedszkola.

# Klikając na poniższy widok przejdziemy do dziennego widoku dziennika oraz najważniejszych informacji.

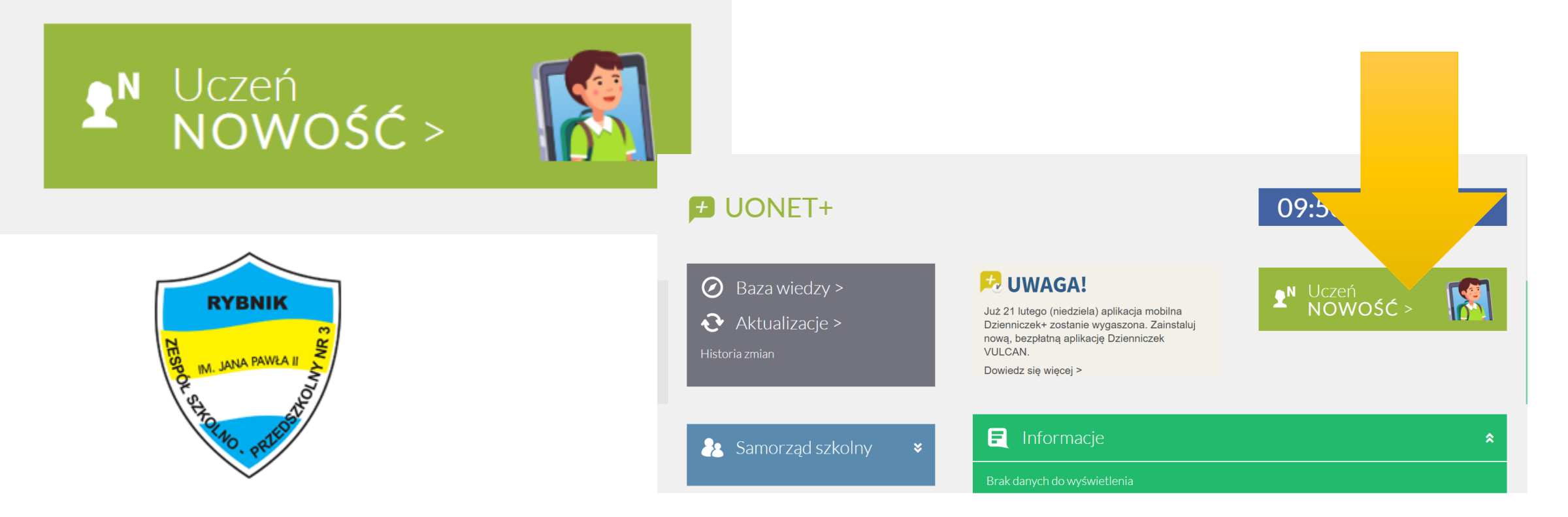

|                      | Aby wrócić<br>należy klikn                                       | do strony głównej dziennika<br>ąć na mail w prawym górnym rogu |           | 8 zszp3.konferencja@gmail.com >                |
|----------------------|------------------------------------------------------------------|----------------------------------------------------------------|-----------|------------------------------------------------|
|                      | Po rozwinięciu pojawi się informacja START, WIADOMOSCI, WYLOGUJ. |                                                                |           | GUJ.                                           |
| 🗲 Witryna ucznia     | /rodzica                                                         |                                                                |           | Uczeń: 6 "Zerówka" 2020 - Oliviia Siminkovyc 🔻 |
| Ewidencja obecności  | EWIDENCJA                                                        | ZGŁOSZENIE NIEOBECNOŚCI                                        |           | RYBNIK                                         |
| Zebrania             |                                                                  |                                                                |           |                                                |
| Dane dziecka         | <                                                                |                                                                | Luty 2021 | 10. Ha                                         |
| Szkoła i nauczyciele | DZIEŃ                                                            |                                                                | GODZINY   |                                                |
| Dostęp mobilny       | 1, Poniedziałek                                                  |                                                                |           |                                                |
| Pomoc                | 2, Wtorek                                                        |                                                                |           |                                                |
|                      | 3, Środa                                                         |                                                                |           |                                                |
|                      | 4, Czwartek                                                      |                                                                |           |                                                |
|                      | 5, Piątek                                                        |                                                                |           |                                                |
|                      |                                                                  |                                                                |           |                                                |

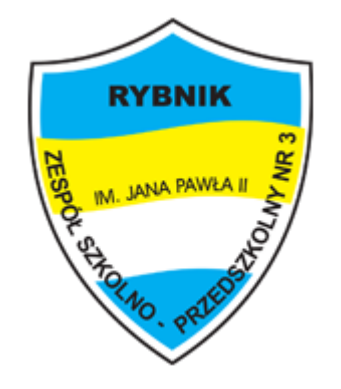

Szanowni Rodzice,

Mam nadzieję, że funkcjonowanie dziennika będzie dla nas kolejnym krokiem do rozwoju naszej placówki, naszego przedszkola.

W razie jakichkolwiek pytań bądź problemów pozostaję do Państwa dyspozycji.

Pozdrawiam, Michał Idziaczyk